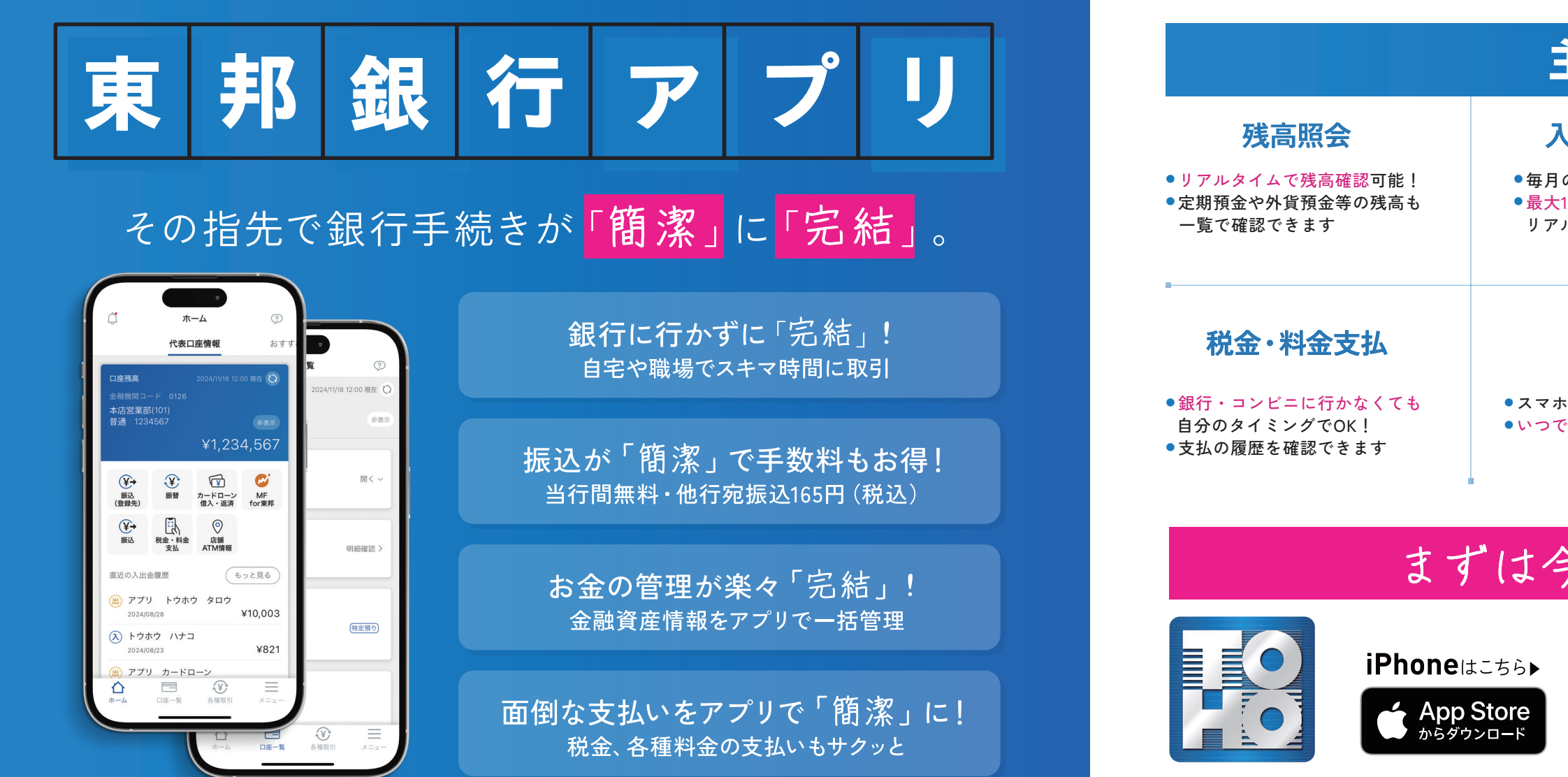

## 利用登録方法

## とうほうIDをお持ちのお客さま

とうほうIDを既にお持ちの方は「東邦銀行アプリ」をダウンロードのうえこちらの手順にてお手続きください

| ステップ1                                                                                                    | ステップ2                                                    | ステップ3                                                                                         | ステップ4                                                                                                    |   |
|----------------------------------------------------------------------------------------------------|----------------------------------------------------------|-----------------------------------------------------------------------------------------------|----------------------------------------------------------------------------------------------------|---|
| アプリを起動して説明事項をご確認後、<br>「東邦銀行アプリ」利用規定を<br>ご確認ください。                                                                                                    | ログインボタンを押下してください。                                        | とうほうIDにてログインをしてください。                                                                          | ワンタイムパスワードの通知先番号、<br>通知方法を選択してください。<br>選択した方法にて通知がされたワンタイム<br>パスワードを確認のうえ、認証番号を入力<br>してください。                                                                                     | 設 |
| アプリ利用線空                                                                                                    | とうほうID利用確認                                               | く 戻る <b>ログイン</b>                                                                              |                                                                                                    |   |
| ・・・・・・・・・・・・・・・・・・・・・・・・・・・・・・・・・                                                                                                    | とうほうIDはお持ちですか?<br>アプリのご利用には<br>とうほうIDが必要です。              | ユーザー名<br>とちぼうIDユーザー名<br>toho0126<br>ユーザー名を保存する ● OF<br>とうぼうIDパスワード<br>●<br>バスワードをお忘れの場合はこちら Ø | <ul> <li>■ ●●●●●●●●●●●●●●●●●●●●●●●●●●●●●●●●●●●●</li></ul>                                                                                                    |   |
| I. A規定の適用範囲         9. 本規定は、ホサービスを利用する方ご本人(<br>以下、「用用書」といいます)に適用されま。<br>な。         0. キサービスについては、本規定の定めによる<br>はか、「とうぼう10利用規定」など当前<br>が別送かる名種情気差定、終らし座の別規<br>な」とより間の低います、たまま (重要)に取ります。<br>さまり、とすり間の低います、たまま (重要)にない<br>はよしたられないます。たま、重要)に         2. インジレズ利用を始め         2. インジレズ利用を始め         2. インジレズ利用を始め         2. インジレズ利用を始め         2. インジレズ利用を始め         2. インジレズ利用を始め         2. インジレズ利用を始め         2. インジレズ利用を始め         2. インジレズ利用を始め         2. インジレズ利用を始め         2. インジレズ利用を始め         2. インジレズ利用を始め         2. インジレズ         2. インジレズ利用を始め         2. インジレズ         2. インジレズ         2. インジレズ         2. インジレズ         2. インジレズ         3. インジレズ         3. インジレズ | とうほうIDをお持ちの方<br>ログイン ><br>とうほうIDをお持ちでない方<br>とうぼうID新規登録 > | פאלע <b>י</b>                                                                                 | 運転方法       ● SMS (ショートメッセージ)          電話 (自動音声)       選択した電話番号に通知が溜かない場合は、「中止する」をタップして元の画面に戻ってから再度<br>認証に減み電話番号を確認してください。         申止する          中止する          中止する          伊止する |   |

## 主な機能 入出金明細照会 振込・振替 振込手数料は当行最安値! 毎月の入出金を簡単確認! 当行間無料、他行宛165円(税込) ●最大10年分での入出金明細も ●よく使う振込先は事前登録する リアルタイムで確認できます ことでスムーズに取引できます カードローン マネーフォワード 借入返済 for東邦銀行連携 スマホでスマートにお借入可能! ●当行以外の口座・残高情報も いつでもどこでも返済できます 一括確認! 自動で家計簿が作成されて 手間なく収支の把握ができます まずは今すぐ!ダウンロード android はこちら Google Play で手に入れよう ※「iPhone」はApple Inc.の商標・登録商標です。※「Android」はGoogle LCCの商標・登録商標です。 ステップ5 ステップ6 これで東邦銀行アプリの登録は完了です。 グインするためのパスコードを 定してください。(数字6桁) ログインパスコードの設定 ホーム おすす 代表口座情報 ログインするための6桁のパスコードを 設定してください 非表 ¥1,234,567 次回以降、簡単にログインすることができます。 マプロのお動物に入力を求められます。 レン カードローン 借入・返済 for東邦 ¥→ 振込 (登録先) ¥ <sup>振替</sup> ¥→ I Ø 振込 税金・料金 店舗 支払 ATM情報 もっと見る 直近の入出金履歴 2 ABC 3 DEF 🚊 アプリ トウホウ タロウ ¥10.003 4 9HI 5 6 MN0 (入) トウホウ ハナコ ¥821 7 PORS 9 wxyz 8 TUV (出) アプリ カードローン (止) たし (上) たし (上) たし (L) たし (L) たし (L) たし (L) たし (L) たし (L) たし (L) たし (L) たし (L) たし (L) たし (L) たし (L) たし (L) たし (L) たし (L) たし (L) たし (L) たし (L) たし (L) たし (L) たし (L) たし (L) たし (L) たし (L) たし (L) たし (L) たし (L) たし (L) たし (L) たし (L) たし (L) たし (L) たし (L) たし (L) たし (L 0 $\bigotimes$

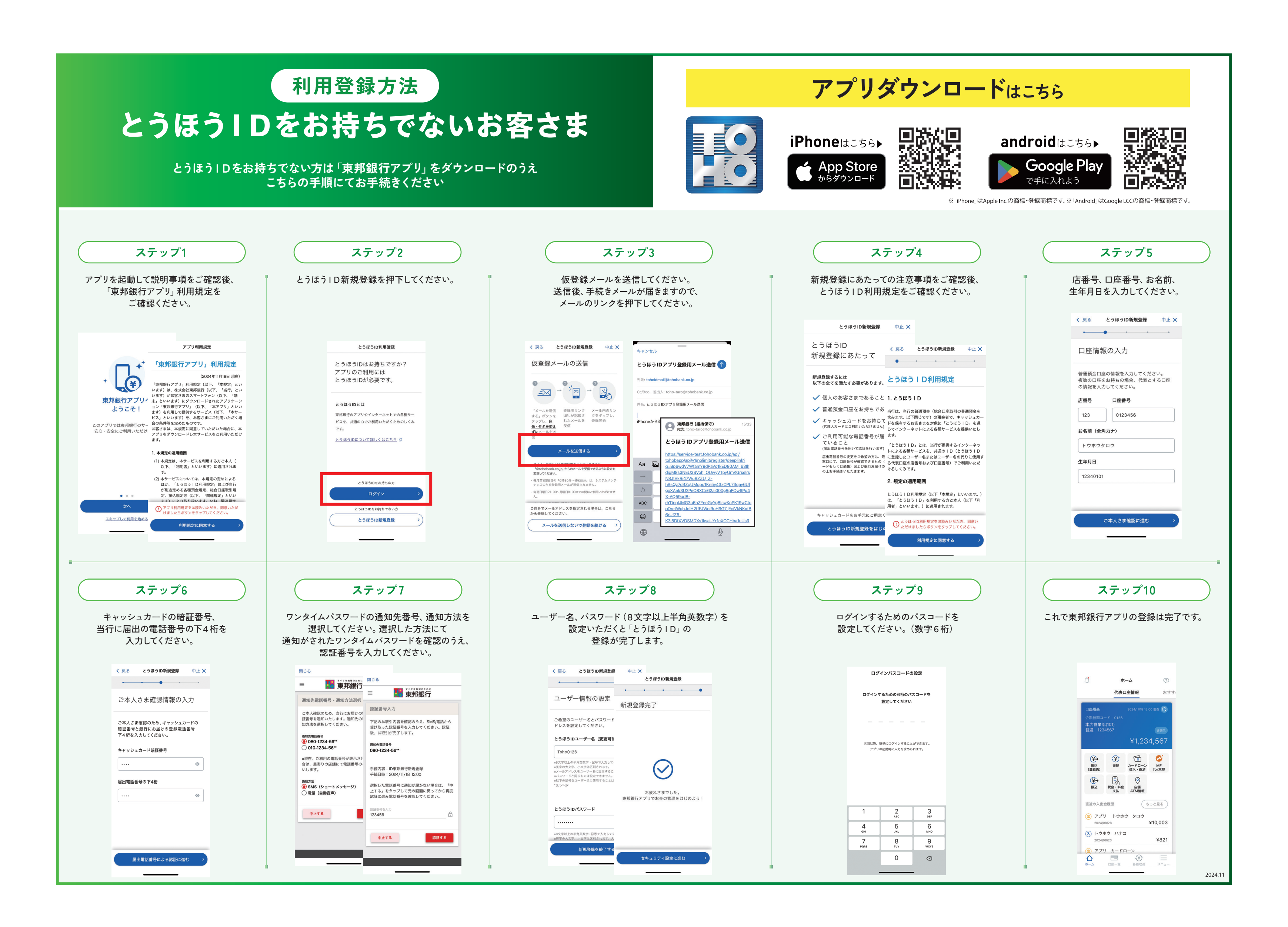